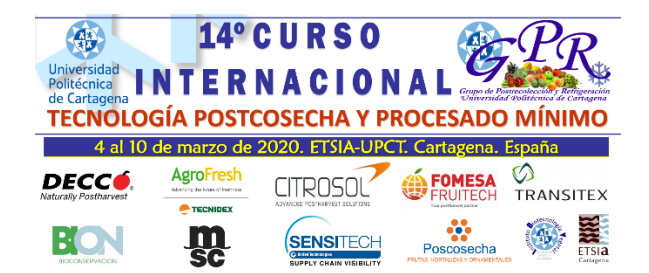

1) Para la preinscripción por favor pincha en:

https://www.upct.es/estudios/admision/formacion\_permanente/

 Si no estás registrado como usuario de la UPCT, pincha en "Preinscripción usuarios NO registrados". Caso contrario, pincha donde dice "Preinscripción usuarios registrados" y pasa al punto 5).

| Universidad<br>Politécnica        | Campus<br>de Excelencia           |                                                                                                    |                                                                                                    |                                                                                                    | Estudian<br>@dministraci<br>electrónic                                                        | te   PDI   PAS   Preuniversitario                                                        | English 中文 AA                        |
|-----------------------------------|-----------------------------------|----------------------------------------------------------------------------------------------------|----------------------------------------------------------------------------------------------------|----------------------------------------------------------------------------------------------------|-----------------------------------------------------------------------------------------------|------------------------------------------------------------------------------------------|--------------------------------------|
|                                   | IVERSIDAD                         | ADMISIÓN                                                                                                    | ESTUDIOS 🗸                                                                                                    | INVESTIGACIÓN 🗸                                                                                                    | EMPRESA                                                                                       | ORGANIZACIÓN 🗸                                                                           |                                      |
| > Acceso a la Universidad >       | Formación Permanen                | te                                                                                                    |                                                                                                    |                                                                                                    |                                                                                               | COMPARTIR: 🛐 🖸 🖬 🖴                                                                       |                                      |
| RMACIÓN PERMANENT                 | E FORM                            | ACIÓN PERMAN                                                                                                    | ENTE                                                                                                    |                                                                                                    |                                                                                               |                                                                                          |                                      |
| dmisión Formación                 |                                   | ſ                                                                                                    |                                                                                                    |                                                                                                    |                                                                                               |                                                                                          |                                      |
| studios de Posgrado y             |                                   |                                                                                                    | <b>O</b> S                                                                                                    |                                                                                                    | <b>_</b>                                                                                      |                                                                                          |                                      |
| specialización                    |                                   |                                                                                                    | Preinscripción usuario                                                                                                    | os registrados                                                                                                    | Preinscripción usuarios N                                                                     | O registrados                                                                            |                                      |
|                                   | PRE                               | SENTACIÓN                                                                                                    |                                                                                                    |                                                                                                    |                                                                                               |                                                                                          |                                      |
|                                   | El preis                          | oceso de preinscripción<br>cripción habilitado para e                                                                                                    | en los Cursos de Formacio<br>ello.                                                                                                    | ón Permanente de la Univers                                                                                                    | idad Politécnica de Cartage                                                                   | na se realizará online emp                                                               | leando el sistem                     |
|                                   | El ac<br>perm                     | cceso a la plataforma de<br>niten la preinscripción en                                                                                                    | e preinscripción deberá rea<br>cualquiera de los cursos de                                                                                               | lizarse empleando uno de lo<br>formación permanente ofert                                                                         | s dos accesos que se facil<br>ados por la Universidad.                                        | itan al comienzo de esta s                                                               | ección. Estis en                     |
|                                   | >                                 | <ul> <li>&gt; Personas que tenga<br/>antiguos estudiante</li> <li>&gt; Información sobre o<br/>Usuarios No Registrados</li> <li>&gt; Deben rellenar el for<br/>para consultar el est<br/>IMPORTANTE</li> </ul> | n o hayan tenido alguna vin<br>s, o personas que se hayan<br>ómo recuperar tu contrasef<br>imulario de registro de Usu<br>tado de tu solicitud, o realiz | nculación con la Universidad I<br>registrado previamente.<br>5a.<br>ario. Una vez cumplimentado<br>ar cualquier modificación o si | Politécnica de Cartagena (UF<br>el registro, el sistema te cor<br>ubsanación, deberás acceder | PCT), como estudiantes, em<br>aducirá al proceso de preins<br>r como usuario registrado. | pleados, profeso<br>cripción. En ade |
| Univ<br>Poli<br>de C              | versidad<br>técnica<br>Cartagena  |                                                                                                    |                                                                                                    | ł                                                                                                    | P                                                                                             | ortal de Ser                                                                             | vieios                               |
| Con el fin de p<br>conexión del u | reservar la ide<br>suario en nue: | entidad de tercera<br>stra base de dato                                                                                                    | as personas ante po<br>s.                                                                                                    | osibles usos ilícitos o                                                                                                    | del servicio, se regi                                                                         | strarán los datos de                                                                     | e la                                 |
| Registro de us                    | uarios                            |                                                                                                    |                                                                                                    |                                                                                                    |                                                                                               | 🕀 Engl                                                                                   | ish version                          |
|                                   |                                   |                                                                                                    |                                                                                                    |                                                                                                    |                                                                                               |                                                                                          |                                      |
|                                   |                                   |                                                                                                    | L                                                                                                    | os campos marcados                                                                                                    | con (*) son obligatorio                                                                       | os                                                                                       |                                      |
|                                   | Dato                              | s Identificativos                                                                                                    |                                                                                                    |                                                                                                    |                                                                                               |                                                                                          |                                      |
|                                   | Núm<br>Intro<br>guion             | <b>de documento (*):</b><br>ero de identificación<br>duzca su NIF, NIE o Pa<br>es                                                                                                    | personal (*):<br>Isaporte sin espacios ni                                                                                                    | [Seleccione tipo docu                                                                                                    | imento]  >                                                                                    |                                                                                          |                                      |
|                                   | Códig                             | go de verificación (*                                                                                                    | ):                                                                                                    |                                                                                                    | KOe                                                                                           |                                                                                          |                                      |
|                                   |                                   |                                                                                                    | 🖋 Co                                                                                                    | untinuar                                                                                                    |                                                                                               |                                                                                          |                                      |
| Si ya estás regis                 | trado pero has                    | olvidado tu contras                                                                                                    | eña, haz click en la s                                                                                                    | siguiente opción                                                                                                    |                                                                                               |                                                                                          |                                      |
|                                   |                                   |                                                                                                    | He olvidado                                                                                                    | mi contraseña                                                                                                    |                                                                                               |                                                                                          |                                      |

## 4) Completa los datos que aparecen en la siguiente pantalla y pincha en "Aceptar"

| Registro de            | e usuario                                                                                                    |
|------------------------|----------------------------------------------------------------------------------------------------|
| Con el fin<br>conexión | de preservar la identidad de terceras personas ante posibles usos ilícitos del servicio, se registrarán los datos de la<br>del usuario en nuestra base de datos.                                                                                                    |
|                        | Los campos marcados con (*) son obligatorios                                                                                                    |
|                        | Datos Personales                                                                                                    |
|                        | Número de documento                                                                                                    |
|                        |                                                                                                    |
|                        |                                                                                                    |
|                        | No tengo segundo apellido                                                                                                    |
|                        | Fecha de nacimiento (*)                                                                                                    |
|                        | Sexo (*) [Seleccione sexo]                                                                                                    |
|                        | Nacionalidad (*) ESPAÑOLA 🗸                                                                                                    |
|                        | ATENCIÓN: El usuario no podrá modificar sus datos personales después del registro. Por favor, asegúrese que los datos introducidos son los correctos.                                                                                                    |
|                        | Residencia                                                                                                    |
|                        | Domicilio (*)                                                                                                    |
|                        | País (*) ESPAÑA 🗸                                                                                                    |
|                        | Provincia [Seleccione provincia]                                                                                                    |
|                        |                                                                                                    |
|                        | Código postal (*)                                                                                                    |
|                        | Localidad / Cludad extranjera                                                                                                    |
|                        | Información de contacto                                                                                                    |
|                        | Correo electrónico (*)                                                                                                    |
|                        | Confirmar correo electrónico (*)                                                                                                    |
|                        | Teléfono (*)                                                                                                    |
|                        | Información de acceso                                                                                                    |
|                        | La contraseña debe tener una longitud mínima de 8 caracteres y contener al menos dos de estos tres tipos de caracteres:                                                                                                    |
|                        | • Alfabéticos (a-z, A-Z).<br>• Numéricos (0-9).<br>• Caracteres especiales y de puntuación (/@≠\$%6 ^&×()_+   ~-= \`{\}{}';";"<>7,/)                                                                                                    |
|                        | Contraseña (*)                                                                                                    |
|                        | Confirmar contraseña (*)                                                                                                    |
|                        | CLÁUSULA PROTECCIÓN DE DATOS<br>En cumplimiento del Reglamento UE 2016/679 del Parlamento Europeo y del Consejo de 27 de abril de 2016,<br>relativo a la protección de las personas físicas en lo que respecta al tratamiento de datos personales y a la libre<br>circulación de estos datos y conforme a la Ley Orgánica 3/2018 de 5 de diciembre de protección de datos<br>personales y garantía de los derechos digitales se le informa de que el tratamiento de sus datos personales es<br>realizado por Secretaría General de la UPCT-Plaza del Cronista Isidoro Valverde s/n- Edificio Rectorado 30202. La<br>UPCT está legitimada para el tratamiento de los datos de carácter personal en base a lo dispuesto en el artículo |
|                        | He leído y acepto las condiciones arriba expresadas                                                                                                    |

## 5) Pincha en "Cursos y actividades" y selecciona "Extensión de formación Permanente"

| 🗋 Correo 🛅 Deporte 🗎                                      | Blogs 🖨 Cromategrafia 🖹 Distribuidores 🗁 Fotografia 🚔 FSC/QMC 🖆 Informática 🖨 OFFICE 🖨 Tiendas 🗁 UPCT 🖨 Varios 🖹 Me                                                                                                    | sterios 🗅 Tesis 🗀 Inglés 🗎 Investigación 🗎 OP                                                                                                    |                                                                                                    |
|-----------------------------------------------------------|----------------------------------------------------------------------------------------------------|----------------------------------------------------------------------------------------------------|----------------------------------------------------------------------------------------------------|
|                                                           |                                                                                                    |                                                                                                    |                                                                                                    |
| РСТ 🛛 📿 🔪                                                 | Campus Virtual                                                                                                    |                                                                                                    | Q Buscar Servicios.                                                                                                    |
|                                                           |                                                                                                    |                                                                                                    |                                                                                                    |
| DO Y CURSOS Y ACTIV                                       | VIDADES A DEPORTES ROS SERVICIOS Y GESTIÓN Y MÁSTER Y                                                                                                    |                                                                                                    |                                                                                                    |
| ies 🖉 🔤 Cursos                                            | 27 Carrera Profesional del PAS                                                                                                    |                                                                                                    |                                                                                                    |
| Extensión de                                              | e Formación                                                                                                    |                                                                                                    |                                                                                                    |
| on de Fon<br>Permanente                                   | - www.abin Permanente                                                                                                    |                                                                                                    | Home / Exten                                                                                                    |
| dios de Formación                                         | 1 Permanente la Permación de Formación Permanente                                                                                                    |                                                                                                    |                                                                                                    |
| ulta de inscripciones                                     | S                                                                                                    |                                                                                                    |                                                                                                    |
|                                                           | Selecciona año académico 2019/20 🗸                                                                                                    | ]                                                                                                    |                                                                                                    |
| tiene ninguna inscrinción er                              | n la convocatoria seleccionada                                                                                                    |                                                                                                    |                                                                                                    |
|                                                           |                                                                                                    |                                                                                                    |                                                                                                    |
| hetail 00000000                                           | la de sureas disponibles                                                                                                    |                                                                                                    |                                                                                                    |
|                                                           | Mostrar sólo los cursos disponibles                                                                                                    | l                                                                                                    |                                                                                                    |
| isión en Estudios de For<br>de acceso: Admisión por sek   | Mostrar sido los cursos disponibles<br>rmación Permanente<br>lexción                                                                                                    | I                                                                                                    |                                                                                                    |
| sión en Estudios de For<br>le acceso: Admisión por sek    | Mostrar side los cursos disponibles  mación Permanente escolo  Nombre                                                                                                    | Ouradón • Peniode insc. Fechas realizad                                                                                                    | on Mar + Ops +                                                                                                    |
| sión en Estudios de For<br>le acceso: Admisión por sek    | Mostrar skilo bis cursos deponibles  rmación Permanente exectio  Nombra  PUCHCONES DE LAS INJENS TECHNICUSAIS DE LA INFORMACIÓN FORALDOCENTES. Tuno Único                                                                                                    | Duradon • Perioda acc_Eschas maleza     troneras 2207 a 22170 Dirit a 2711                                                                                                    | on Max ◆ Ops: ◆<br>1000 🕡 🖉                                                                                                    |
| isión en Estudios de For<br>de acceso: Admisión por sek   | Mostar sola los cursos depondese  mación Permanente excelón  Muticidadores de Los Nuelsos Techniculados de La Nuelson robanitados in PARA Docentes Turno único AULCICIONES DE DEFICE PARADOCENTES Turno único AULCICIONES DE DEFICE PARADOCENTES Turno único                                                                                                    | Divastion      Periody exc      Fichia realizati     10 Pores 2007 a 2010 0711 a 2711     10 Pores 2007 a 0010 1713 a 0611                                                                                                    | on Mar ♦ Opc. ♦<br>1000 ⓓ Ø                                                                                                    |
| ilsión en Estudios de Foi<br>de acceso: Admisión por sek  | Mostrar sólo los cuesos deponibles  execto      Mostrar sólo los cuesos deponibles      Norte      Nortes      Nortes     | Direction # Particle mice Picture strature<br>110 words 2007 a 2019 07111 a 2711<br>110 words 2007 a 1919 2105 1101 a 6611<br>110 words 2207 a 1949 2306 a 1909                                                                                                    | 1010         000         0           1000         0         0           1000         0         0           1000         0         0                                                                                                    |
| ilsión en Estudios de For<br>de acceso: Admisión por sek  | Mostrar solo tos cursos deponibles  rmación Permanente  rección  Muchadonies DE LAS INJENS TECHIOLOGIAS DE LA INFORMACIÓN FORMUNICIÓN PARA DOCENTES. Tuno único  AULCACIONES DE LAS INJENS TECHIOLOGIAS DE LA INFORMACIÓN FORMUNICIÓN PARA DOCENTES. Tuno único  AULCACIONES DE CIFISTE ESTENDE ANA DOCENTES. Tuno único  AULCACIONES DE CIFISTE ESTENDE ANA DOCENTES. Tuno único  AULCACIONES DE CIFISTE ESTENDE ANA DOCENTES. Tuno único  AULCACIONES DE CIFISTE ESTENDE ANA DOCENTES. Tuno único  AURCACIONES DE CIFISTE ESTENDE ANA DOCENTES. Tuno único  AURCACIONES DE CIFISTE ESTENDE ANA DOCENTES. TUNO único  AURCACIONES DE CIFISTE ESTENDE ANA DOCENTES. TUNO único  AURCACIONES DE CIFISTE ESTENDE ANA DOCENTES. TUNO único  AURCACIONES DE CIFISTE ESTENDE ANA DOCENTES. TUNO único  AURCACIONES DE CIFISTE ESTENDE ANA DOCENTES. TUNO único  AURCACIONES DE CIFISTE ESTENDE ANA DOCENTES. TUNO ÚNICO  AURCACIONES DE CIFISTE ESTENDE ANA DOCENTES. TUNO ÚNICO  AURCACIÓNES DE CIFISTE ESTENDE ANA DOCENTES. TUNO ÚNICO  AURCACIÓNES DE CIFISTE ESTENDE ANA DOCENTES. TUNO ÚNICO  AURCACIÓNES DE CIFISTE ESTENDE ANA DOCENTES. TUNO ÚNICO  AURCACIÓNES DE CIFISTE ESTENDE ANA DOCENTES. TUNO ÚNICO  AURCACIÓNES DE CIFISTE ESTENDE ANA DOCENTES. TUNO ÚNICO  AURCACIÓNES DE CI | Duzabin      Periode Incc.     Acute sealance     Tolences     2207 2 2010 Orm 3 2711     Tolences     2207 2 2010 Orm 3 2711     Tolences     2207 2 4010 Orm 3 4011     Tolences     207 2 405 2 306 3 2010     Tolences     S06 a 8410 1473 a 2012                                                                                                    | 12m ◆         0cc. ◆           1000         단 준           1000         단 준           1000         단 준           1000         단 준           1500         단 준                                                                                                    |
| nisión en Estudios de For<br>de acceso: Admisión por sex  | Mostrar solo los cursos disponibles      exción      Permanente      exción      Purci>Contes de Las Indexisa Electriculos(als de La Aneconxación y conxultación) (Preva Adocemines Turno Único          Purci>Contes de Grande mais decentras Turno Único          Purci>Contes de Grande mais decentras Turno Único          Purci>Contes de Grande mais decentras Turno Único          Purci>Contes de Grande mais decentras Turno Único          Purci>Contes de Grande mais decentras Turno Único          Purci>Contes de Grande mais decentras Turno Único          Purci>Contes de Grande mais decentras Turno Único          Purci>Contes de Grande mais decentras Turno Único          Purci>Contes de Grande mais decentras Turno Único          Purci>Contes de Grande mais decentras          Purci>Contes de Grande mais decentras          Purcio decentras          Purcio decentras          Purcio decentras          Purcio decentras          Purcio decentras          Purcio decentras          Purcio decentras          Purcio decentras          Purcio decentras          Purcio decentras          Purcio decentras          Purcio decentras          Purcio decentras          Purcio decentras          Purci | Divación      Particia mac     Fecha analizaci     Tel nones 2007 a 2019 0 0111 a 27/1     Tel nones 2007 a 2019 0 1111 a 3014     Tel nones 2007 a 1409 2006 a 2006     Tel nones 1566 a 4409 2006 a 2016     Tel nones 1566 a 4401 a 1415 a 2013     Tel nones 1566 a 4401 a 1415 a 2013                                                                                                    | I/Las         Op::4           1000         ⊕ Ø           1000         ⊕ Ø           1000         ⊕ Ø           1000         ⊕ Ø           1000         ⊕ Ø           1000         ⊕ Ø           1000         ⊕ Ø           1000         ⊕ Ø           1000         ⊕ Ø           1000         ⊕ Ø           1000         ⊕ Ø                                                                                                    |
| lisión en Estudios de For<br>de acceso: Admisión por sele | Mostrar solo bo; cursos deponibles  exector      Multi-contres de Los Frueses Technologías de La ne remanción y contrinciación Hirekadoconfres Turno (hires      Publicadoses de directes Resolución de La ne remanción y contrinciación Hirekadoconfres Turno (hires      Publicadoses de directes Resolución de La ne remanción y contrinciación Hirekadoconfres Turno (hires      Publicadoses de directes Resolución de la nel remanción y contrinciación Hirekadoconfres Turno (hires      Publicadoses de directes Resolución de la nel remanción y contrinciación Hirekadoconfres Turno (hires      Publicadoses de directes Turno (hires      Publicadoses de directes Turno (hires      Publicadoses de directes Turno (hires      Publicadoses de directes Turno (hires      Publicadoses de directes Turno (hires      Publicadoses      Publicadoses    | Detaction Particle Section 2014     Tohoras 2200 a 2010 00111 a 27/11     Tohoras 2200 a 2010 00111 a 27/11     Tohoras 2207 a 2010 00111 a 36/11     Tohoras 2207 a 460 3200 a 200     Tohoras 1001 a 44/0 14/10 a 3010     Tohoras 3101 a 24/02 14/03 a 2004     Tohoras 3101 a 24/02 14/03 a 2004     Tohoras 3101 a 24/02 14/03 a 2004                                                                                                    | Item ∎         Opes. ■           1000         100           1000         100           1000         100           1000         100           1000         100           1000         100           1000         100           1000         100           1000         100           1000         100                                                                                                    |
| ilsión en Estudios de For<br>de acceso: Admisión por seis | Mostors stole los cursos disponibles      mación Permanente excelon      /// CACIONES DE LAS INDENS TECHNICO/ALS DE LA INFORMACIÓN Y COMUNICACIÓN (PARA DOCENTES TUNIO ÚNIOS      APLICACIONES DE DESTREE MARA DOCENTES TUNIO ÚNIOS      APLICACIONES DE DESTREE MARA DOCENTES TUNIO ÚNIOS      APLICACIONES DE DESTREE MARA DOCENTES TUNIO ÚNIOS      APLICACIONES DE DE LAS INDENS TECHNICO/ALS DE LA INFORMACIÓN Y COMUNICACIÓN (PARA DOCENTES TUNIO ÚNIOS      APLICACIONES DE DE LAS INDENS TECHNICO/ALS DE LA INFORMACIÓN Y COMUNICACIÓN (PARA DOCENTES TUNIO ÚNIOS      APLICACIONES DE DE LAS INDENS TECHNICO/ALS DE LA INFORMACIÓN Y COMUNICACIÓN (PARA DOCENTES TUNIO ÚNIOS      APLICACIONES DE DE LAS INDENS TECHNICO/ALCON PARA DOCENTES TUNIO ÚNIOS      APLICACIONES DE DE LAS INDENSES TUNIO ÚNICIDADA PARA DOCENTES TUNIO ÚNICIDA DE LAS INDENSES      APLICACIONES DE DE LAS INDENSES TUNIO ÚNICIDADA PARA DOCENTES TUNIO ÚNICIDADA PARA DOCENTES TUNIO ÚNICIDADA PARA DOCENTES      APLICACIONES DE LAS INDENSES TUNIO ÚNICIDADA PARA DOCENTES TUNIO ÚNICIDADA PARA DOCENTES TUNIO ÚNICIDADA PARA DOCENTES      APLICACIONES DE LAS INDENSES      TECHNICIDADA PARA DOCENTES TUNIO ÚNICIDADA PARA DOCENTES TUNIO ÚNICIDADA      DE DESENTERÍCIDADA DOCENTES TUNIO ÚNICIDADA PARA DOCENTES TUNIO ÚNICIDADA      DE DESENTERÍCIDADA DOCENTER DE LAS INDENSES      TECHNICIDADA PARA DOCENTES TUNIO ÚNICIDADA PARA DOCENTES TUNIO ÚNICIDADA      DE DESENTERÍCIDADA DOCENTER DE LAS INDENSES      TECHNICIDADA PARA DOCENTER DE LAS INDENSES      TECHNICIDADA PARA DOCENTER DE LAS INDENSES      TECHNICIDADA PARA DOCENTER DE LAS INDENSES      TECHNICIDADA PARA DOCENTER DE LAS INDENSES      TECHNICIDADA PARA DOCENTER DE LAS INDENSES      TECHNICIDADA PARA DOCENTER DE LAS INDENSES      TECHNICIDADA PARA DOCENTER DE LAS INDENSES      TECHNICIDADA PARA DOCENTER DE LAS INDENSES      TECHNICIDADA PARA DOCENTER DE LAS INDENSES      TECHNICIDADA PARA DOCENTER DE LAS INDENSES      TECHNICIDADA PARA DOCENTER DE LAS INDENSES      TECHNICIDADA PARA DOCENTER DE LAS INDENSES      TECHNIC | Direction # Periods resc: Fecha statutes<br>110 mosa 2007 a 2010 0711 a 2011<br>110 mosa 2007 a 2010 1710 a 2011<br>110 mosa 2007 a 1409 2020 a 2006<br>110 mosa 1001 a 2014 2101 a 2012<br>100 mosa 2007 a 1409 2020 a 1803<br>120 mosa 2007 a 1407 10 10 a 1011<br>120 mosa 2007 a 1407 0 10 a 1011                                                                                                    | 10 Max @ 00 @<br>1000 번 Ø<br>1000 번 Ø<br>1000 번 Ø<br>100 번 구<br>150 번 구<br>150 번 구<br>157 번 Ø                                                                                                    |
| Islón en Estudios de For<br>de acceso: Admisión por sei   | Montain stole for curve disponsibles      matching Permanents      exection                                                                                                    | Outschin # Parisch micz Fisches traduce<br>110 0mss 2007 a 2019 0711 a 2711<br>110 0mss 2007 a 2019 0711 a 2711<br>110 0mss 2007 a 1405 2306 a 1200<br>120 0mss 1507 a 1405 2306 a 1200<br>110 0mss 2007 a 1402 2702 a 1803<br>1509 0mss 1507 a 1419 2702 a 1803<br>1509 0mss 1507 a 1419 2714 3 0514                                                                                                    | Max         Sets           1000         0           1000         0           1000         0           1000         0           1100         0           1100         0           1100         0           1100         0           1100         0           1100         0           1100         0           1100         0           1100         0           1100         0           1100         0           1100         0           1100         0                                                                                                    |
| Islón en Estudios de Fo<br>de acceso: Admisión por sel    | Montain Sola los carsos dispondeses      manción Permanente escolor      municipal de la municipal de la  | Ourschn Pariod mus Patho and Comparison of the second state of the second state o | Max         Op:         C           1000         UO         UO           1000         UO         UO           1000         UO         UO           1100         UO         UO           1100         UO         UO           1100         UO         UO           117         UO         UO           117         UO         UO           118         UO         UO           119         UO         UO           117         UO         UO           121         UO         UO                                                                                                    |
| isión en Estudios de For<br>de acceso: Admisión por sel   | Montains solve the current adipotentials      matching Permanents      excedin      Permanents      matching Permanents      matching      Permanents      matching      Permanents   | Divación e Pariode Inici, Fiches Instance<br>110 Anise 2007 2 2019 0/111 a 27/11<br>110 Anise 2007 2 2019 0/111 a 27/11<br>110 Anise 2007 a 1405 2345 a 1205<br>120 Anise 1505 a 2455 a 1205<br>120 Anise 2017 a 1405 2345 a 1205<br>120 Anise 2017 a 1402 221 250 a 2503<br>150 Anise 2017 a 1402 27 1300 a 1201<br>120 Anise 2017 a 1402 27 1300 a 1201<br>120 Anise 2017 a 1502 27 13 300 4<br>20 Anise 2018 a 2019 13503 a 1501<br>150 Anise 1205 a 2019 1503 a 1501                                                                                                    | 100         9000 €         9000 €           1000         000         000           1000         000         000           1000         000         000           1000         000         000           1000         000         000           1000         000         000           200         000         000           201         000         000                                                                                                    |
| Islôn en Estudios de For<br>de acceso: Admisión por sel   | Montain stole be cursice depondence                                                                                                    | Outschin # Patricks mac Fisher server<br>10 horas 2007 a 2010 0101 a 2711<br>10 horas 2007 a 2010 0101 a 2711<br>10 horas 2007 a 2010 0101 a 3011<br>10 horas 2007 a 1005 2010 300<br>10 horas 1007 a 100 2010 301<br>10 horas 1007 a 100 2 760 a 1001<br>10 horas 1007 a 1001 2760 a 1001<br>2007 a 1002 2760 a 1001<br>10 horas 1007 a 1001 2760 a 1001<br>10 horas 1007 a 1001 2010 1000 a 1001<br>10 horas 1007 a 2007 1560 a 1010<br>10 horas 1000 a 2007 1560 a 1010<br>10 horas 1000 a 2007 1560 a 1010                                                                                                    | Image         Out ≤         Out ≤ </td |
| sión en Estudios de For                                   | Montain solo los causas depondeses      manción Permanente      excelo                                                                                                    | Divación e Periode secio Fecha e realizad<br>110 ness 2007 a 2010 0011 a 2011<br>110 ness 2007 a 2010 0011 a 2011<br>110 ness 2007 a 1405 2056 3 206<br>100 ness 2007 a 1405 2056 3 206<br>100 ness 2007 a 1405 2056 a 1603<br>100 ness 2007 a 1602 2010 a 1603<br>100 ness 2007 a 1602 2010 4 1603 a 1601<br>100 ness 1005 a 2010 1506 a 1601<br>10 ness 1005 a 2010 1506 a 1601<br>10 ness 1005 a 2010 1506 a 1601<br>20 ness 1005 a 2010 1506 a 1601<br>20 ness 1005 a 2010 1506 a 1601<br>20 ness 1005 a 2010 1506 a 1601                                                                                                    | 00         00.4         00.4           1000         000           1000         000           1000         000           1000         000           1000         000           1000         000           1000         000           1000         000           1010         000           1010         000           1010         000           1010         000           1010         000           1010         000           1010         000           1010         000           1010         000           1010         000           1010         000           1010         000           1010         000                                                                                                    |
| sión en Estudios de For                                   | Montain Stock for cursice depondence                                                                                                    | Drastein # Parkets mac Extensional 10 wars 2007 a 2019 07 min a 2711 11 16 wars 2007 a 2019 07 min a 2711 11 16 wars 2007 a 1607 2309 a 1709 a 2017 11 30 a 2017 11 100 wars 2007 a 1607 2309 a 1200 11 100 wars 2007 a 1607 2309 a 1300 11 100 wars 2007 a 1609 2300 a 1500 a 1607 a 1607 230 a 1508 1507 a 1409 2300 a 1508 a 1508 a | Image         Desce           1000         0           1000         0           1000         0           1000         0           1000         0           1100         0           1100         0           1100         0           1100         0           1100         0           1100         0           1100         0           1100         0           1100         0           1100         0           1100         0           1100         0           1100         0           1100         0           1100         0           1100         0           1100         0           1100         0           1100         0           1100         0           1100         0           1100         0           1100         0           1100         0           1100         0           1100         0           1100         0           1100         0                                                                                                    |

6) Selecciona el Curso Internacional de Tecnología Postcosecha y Procesado Mínimo y pincha en el signo +:

| ∈)→ Ĉ 🏠 🛛 🖉                             | 25 https://campusvirtual.upct.es/uportal/ifPage.uhtml?faces-redirect=true                                      | 🖸 🟠 🔍 Buscar                                                 |                                      | 🚽 IIN 🖬 🖓 🖽 📽 🛎 🛛 🔇                  |
|-----------------------------------------|----------------------------------------------------------------------------------------------------|--------------------------------------------------------------|--------------------------------------|--------------------------------------|
| Noticias Correo Deporte Blogs           | Cromatografia EDistribuidores E Fotografia ErSC/QMC EInformática E OFFICE E Tiendes                            | DUPCT El Varios El Misterios El Tesis El Inglés El Investiga | ación 🛅 OP                           |                                      |
| 🛞 UPCT 🕴 📿 🔪 Car                        | npus Virtual                                                                                                   |                                                              |                                      | Q. Buscar Servicios                  |
|                                         |                                                                                                    |                                                              |                                      |                                      |
| MPLEADO Y CURSOS Y ACTIVIDADES          | OEPORTES ♥ OTROS SERVICIOS ♥ GESTIÓN ♥ MÁSTER ♥                                                                |                                                              |                                      |                                      |
| Marcajes & RR Cursos                    | nación 🖉 Carrera Profesional del PAS 🔽 Mesa Negociación                                                        |                                                              |                                      |                                      |
| tensión de For                          | ón Somwión Permanente                                                                                          |                                                              |                                      | Home / Extensión de Formación Perman |
| Permanente                              |                                                                                                    |                                                              |                                      |                                      |
| studios de Formación Perm               | anente                                                                                                    |                                                              |                                      |                                      |
| onsulta de inscripciones                |                                                                                                    |                                                              |                                      |                                      |
|                                         | Selecciona an                                                                                                  | o académico 2019/20 +                                        |                                      |                                      |
| No tiene ninguna inscripción en la conv | ocatoria seleccionada                                                                                          |                                                              |                                      |                                      |
|                                         |                                                                                                    |                                                              |                                      |                                      |
| URSO 2019/2020. Listado de ci           | ursos disponibles                                                                                              |                                                              |                                      |                                      |
| laurhaus                                |                                                                                                    |                                                              |                                      |                                      |
| Doo de usuario: I                       |                                                                                                    |                                                              |                                      |                                      |
|                                         |                                                                                                    |                                                              |                                      |                                      |
|                                         | Ø Mostrar si                                                                                                   | lo los cursos disponibles                                    |                                      |                                      |
| Admisión en Estudios de Formaciór       | Permanente                                                                                                    |                                                              |                                      |                                      |
| Ipo de acceso: Admisión por selección   |                                                                                                    |                                                              |                                      |                                      |
|                                         | Nombra                                                                                                    | Duratón •                                                    | Periodo insc. Fechas realización Max | ♦ Ops. ♦                             |
|                                         | Curso de especialista en cultivo de cáñamo en invernaderos con tecnología. Tumo Único                          | 750 horas                                                    | 04/11 a 15/01 14/01 a 08/05 100      | 00                                   |
|                                         | Curso de especialista en manejo de cultivos hortícolas en invernadero con tecnología. Tumo Único               | 750 horas                                                    | 04/11 a 15/01 14/01 a 08/05 100      | 00                                   |
|                                         | DIPLOMA DE ESPECIALISTA PROFESIONAL EN COMISIONADO Y PUESTA EN MARCHA DE PLANTAS QUÍNIC                        | 8. Turno Único 750 horas                                     | 04/11 a 15/01 17/02 a 10/07 26       | 00                                   |
|                                         | ESPECIALISTA UNIVERSITARIO EN METODOLOGÍA BIM (BUILDING INFORMATION MANAGEMENT) EN LA ING                      | ENIERÍA CIVIL. Tumo Único 310 horas                          | 01/07 a 13/09 04/10 a 12/07 42       | 00                                   |
|                                         | CISCO CERTIFIED NETWORKING ASSOCIATE. Tumo Único                                                               | 187,6 horas                                                  | 29/10 a 05/11 22/11 a 30/04 20       | 00                                   |
|                                         | Cuttivo de cáñamo en invernadero. Tumo Único                                                                   | 162,5 horas                                                  | 04/11 a 15/01 30/03 a 08/05 100      | 00                                   |
|                                         | Diseño y cálculo de instalaciones eléctricas mediante software para proyectos de ingeniería (online). Turno Ún | co 150 horas                                                 | 29/01 a 09/02 28/02 a 27/05 40       | 0+                                   |
|                                         | BASES Y TÉCNICAS DE LA RESOLUCIÓN DE CONFLICTOS PARA DOCENTES. Tumo Único                                      | 120 horas                                                    | 22407 a 18/02 27/02 a 18/03 100      | · · · ·                              |
|                                         | Curso internacional de tecnología postcosecha y procesado mínimo hortofrutícola. Turno Único                   | 112,5 horas                                                  | 10/12 a 25/02 04/03 a 10/03 150      | • •+                                 |
|                                         | EDUCACIÓN EMOCIONAL PARA DOCENTES. Tumo Único                                                                  | 112,5 horas                                                  | 31/10 a 11/12 19/12 a 17/01 100      | 00                                   |
|                                         | APLICACIONES DE LAS NUEIXIS TECNOLOGÍAS DE LA INFORMACIÓN Y COMUNICACIÓN PARA DOCENTES                         | Tumo Único 110 horas                                         | 22/07 a 29/10 07/11 a 27/11 100      | • • • •                              |
|                                         | APLICACIONES DE OFFICE PARA DOCENTES. Tumo Único                                                               | 110 horas                                                    | 22/07 a 08/10 17/10 a 05/11 100      | 00                                   |
|                                         | APLICACIONES DE OFINÁTICA BÁSICA PARA DOCENTES. Tumo Único                                                     | 110 horas                                                    | 22/07 a 14/05 23/05 a 12/06 100      | • 0+                                 |
|                                         | Curso básico de competencias dialitaise por decentro. Turso Único                                              | 110 hores                                                    | 11/10 - 07/01 12/01 - 05/02 400      |                                      |

7) Selecciona el tipo de inscripción y la forma de pago. Indica si necesitas o no factura. Haz click en "Realizar preinscripción".

| ← → ♂ ☆                      | 🔞 🚔 😂 https://campusvirtual.upct.es/uportal/ifPage.xhtml?faces-redirect=true                     | … ⊠ ☆                                            | Q, Buscar                   | ⊻ II\ 12 42 63 43 49 69 ≡                |
|------------------------------|--------------------------------------------------------------------------------------------------|--------------------------------------------------|-----------------------------|------------------------------------------|
| Noticias 🛅 Correo 🛅 Depo     | orte 🛅 Blogs 🛅 Cromatografia 🛅 Distribuidores 🛅 Fotografia 🛅 PSC/QMC 🛅 Informática 🛅 OFFICE      | Tiendas 🛅 UPCT 🛅 Varios 🛅 Misterios 🛅 Tesi       | E Inglés Investigación E OP |                                          |
| 🛞 ИРСТ   🥥                   | Campus Virtual                                                                                   |                                                  |                             | Q Buscar Servicios                       |
| EMPLEADO 🛩 CURSOS Y          | ACTIVIDADES 👻 DEPORTES 👻 OTROS SERVICIOS 👻 GESTIÓN 👻 MÁSTER 💙                                    |                                                  |                             |                                          |
| 🛱 Marcajes 🛛 🖉 Permisos y    | ausencias  🏟 Plan de formación 🖉 Carrera Profesional del PAS 📝 Mesa Negociación                  |                                                  |                             | <b>(</b>                                 |
| Extensión de Formación Perma | anente – Cursos de Extensión de Formación Permanente                                             |                                                  |                             | Home / Extensión de Formación Permanente |
| Alta de inscripción          |                                                                                                  |                                                  |                             |                                          |
| Datos del curso              |                                                                                                  |                                                  |                             |                                          |
| Curso (código) Curso         | internacional de tecnología postcosecha y procesado mínimo hortofrutícola. Turno Único (4568)    |                                                  |                             |                                          |
| Fecha de realización 04/03/  | /2020 a 10/03/2020                                                                               |                                                  |                             |                                          |
| Horario MIÉRO                | COLES A MARTES, DE 9 A 13:30 H. Y 15:00 A 20:00 H.                                               |                                                  |                             |                                          |
| Tipo de Inscripción          | A.S. Importe: 800 €                                                                              |                                                  |                             |                                          |
| A 80                         | 00 euros (700 euros antes 24/01/2020)(400 euros estudiantes universitarios NO UPCT)(200 euros es | tudiantes UPCT)                                  |                             |                                          |
| Solicita factura             | licito factura por el pago del curso                                                             |                                                  |                             |                                          |
| Forma de pago RECI           | IBO BANCARIO -                                                                                   |                                                  |                             |                                          |
|                              |                                                                                                  |                                                  |                             |                                          |
| Indicar una opción:          |                                                                                                  |                                                  |                             |                                          |
|                              |                                                                                                  |                                                  |                             |                                          |
|                              |                                                                                                  |                                                  |                             |                                          |
| Documentación anex           | a                                                                                                |                                                  |                             |                                          |
| En este apartado puede adiu  | utar la decumentación mauerida para la matimación del curso:                                     |                                                  |                             |                                          |
| En este apartado puede auju  | anta la uccuntentación requertoa para la realización del collao.                                 |                                                  |                             |                                          |
| En caso de ser estud         | lantes universitarios NO UPCT, tendra que adjuntar el recibo de matricula del curs               | 0 2019/2020                                      |                             |                                          |
| 🛕 Podrá adjuntar la docu     | imentación del curso en el siguiente paso de la solicitud.                                       |                                                  |                             |                                          |
| A Se va a inscribir en el    | curso en estado de PREINSCRIPCIÓN. Las plazas disponibles se asignarán definitivamen             | le una vez finalizado el plazo de inscripción er | el curso,                   |                                          |
|                              |                                                                                                  |                                                  |                             |                                          |
|                              | 4 Volver                                                                                         |                                                  | ✓ Realizar preinscrip       | ción                                     |

8) Pasados unos días, deberás realizar el pago, entrando en: https://uxxiautomat.upct.es/gestionRecibos/inicio.jsp

|                | Vite state Index to a larger                                                                                                    |
|----------------|----------------------------------------------------------------------------------------------------|
|                |                                                                                                    |
|                | Manualita i Urbanista Parkona di Antonia<br>Manualita i Urbanista per denta per denta per denta per denta del del del del del del del del del del |
|                | ×                                                                                                    |
| <b>3</b> 9     | Enternale Hallmake de Carlage a<br>Pesanala de Pago anvilno                                                                                       |
| () - a sectors | Рада сото вероя. В мойли или на политите рана и каке ули и каке и рана сила на порем бито и и у рати на на политите на напозна.                   |
|                | Anata Consta                                                                                                    |
|                | Entro de Jago<br>Notar la agrante (Ontri Collar), jor e con final<br>Natur (Collars)                                                              |
|                |                                                                                                    |
|                |                                                                                                    |

|                         | de Santa                                                                                                    | a dec           |                 |
|-------------------------|----------------------------------------------------------------------------------------------------|-----------------|-----------------|
|                         | Pager at                                                                                                    | <b>101</b>      |                 |
| nomena del termine      | to be set                                                                                                    |                 |                 |
| konten en staat de      | to brooks                                                                                                    |                 |                 |
| 1.004                   | Comparise sequences (                                                                                                    |                 |                 |
| CHEVOLUS INTERNA        | EXCLOSE REPORTED                                                                                                    |                 |                 |
| <b>= •</b>              |                                                                                                    |                 |                 |
| NUMBER OF TAXABLE       |                                                                                                    |                 |                 |
| Normal an Impile        |                                                                                                    |                 |                 |
| Definitions shet brokes | Photo Photo | harbo outreast. | 2.12.09.209.203 |